| 🥑 үкок     |                        |         |   |          |      |    |     |          | – D | ×   |
|------------|------------------------|---------|---|----------|------|----|-----|----------|-----|-----|
| く<br>予約日 R | 送迎バス予約                 |         |   |          |      | 戻る | 戻る  |          |     |     |
|            |                        |         |   |          |      |    | ←前列 | 次列-      | 次列→ |     |
| コース        | 時刻                     | 1       | 2 | <b>1</b> | こわいプ | 5  | 6   | 7        | 8   |     |
| 読谷線        | 08:25<br>丨 0人<br>09:30 |         |   |          |      |    |     |          |     |     |
| 嘉手納線       | 09:38<br>丨 0人<br>10:30 |         |   |          |      |    |     |          |     |     |
|            | 10:38<br>  1人<br>11:30 | サンエー水釜「 |   |          |      |    |     |          |     |     |
|            | 11:38<br>  0人<br>12:30 |         |   |          |      |    |     |          |     | - U |
|            | 12:38<br>  1人<br>13:30 | 比謝バス停(名 |   |          |      |    |     |          |     |     |
|            | 13:38<br>丨 0人<br>14:20 |         |   |          |      |    |     |          |     |     |
|            | 14:28<br>丨 0人<br>15:20 |         |   |          |      |    |     |          |     |     |
|            | 15:28<br>丨 0人<br>16:40 |         |   |          |      |    |     |          |     |     |
|            | 16:48<br>丨 0人<br>17:40 |         |   |          |      |    |     |          |     |     |
|            |                        |         | 1 |          |      | L  |     | <u>т</u> |     |     |

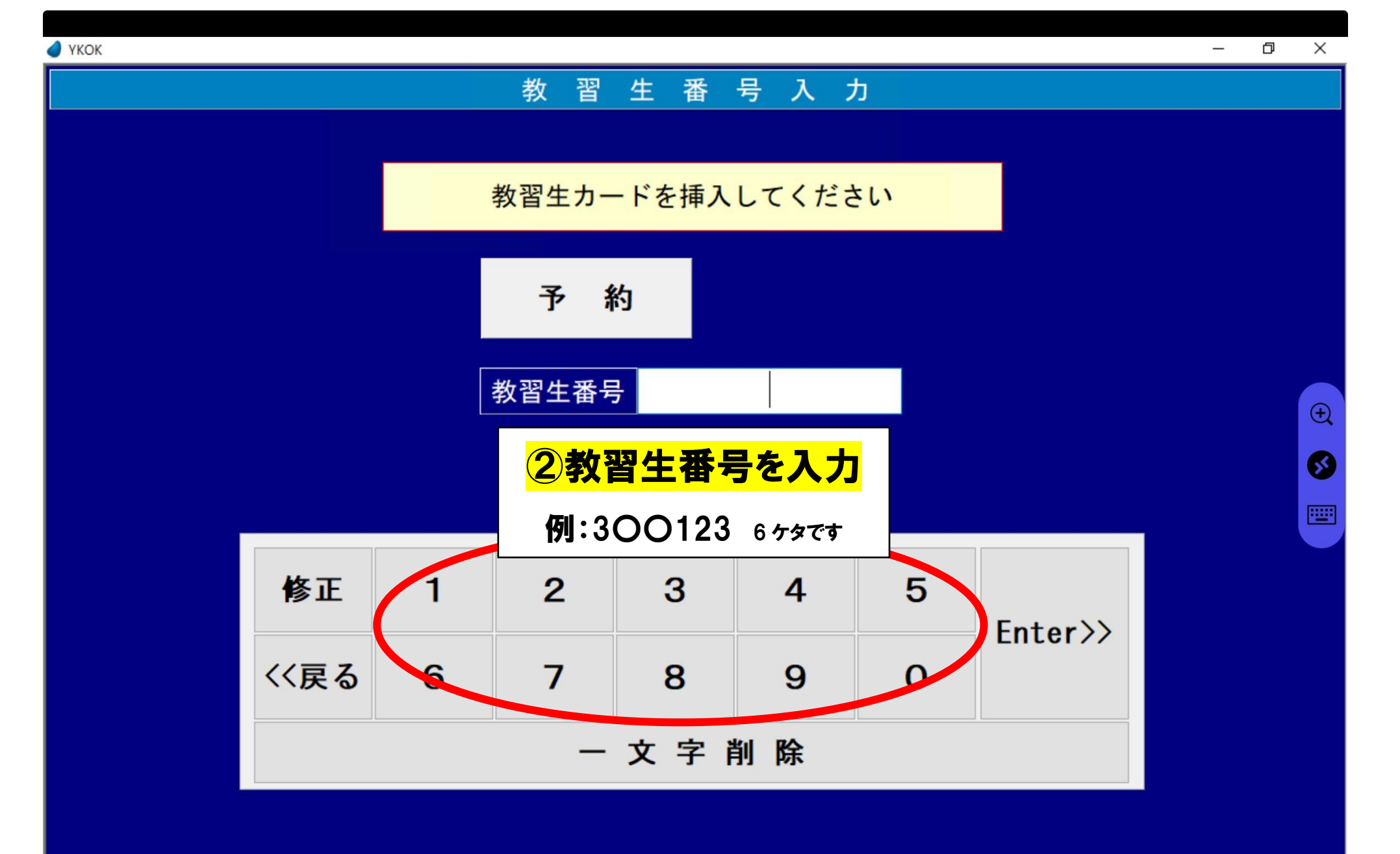

修正

挿入

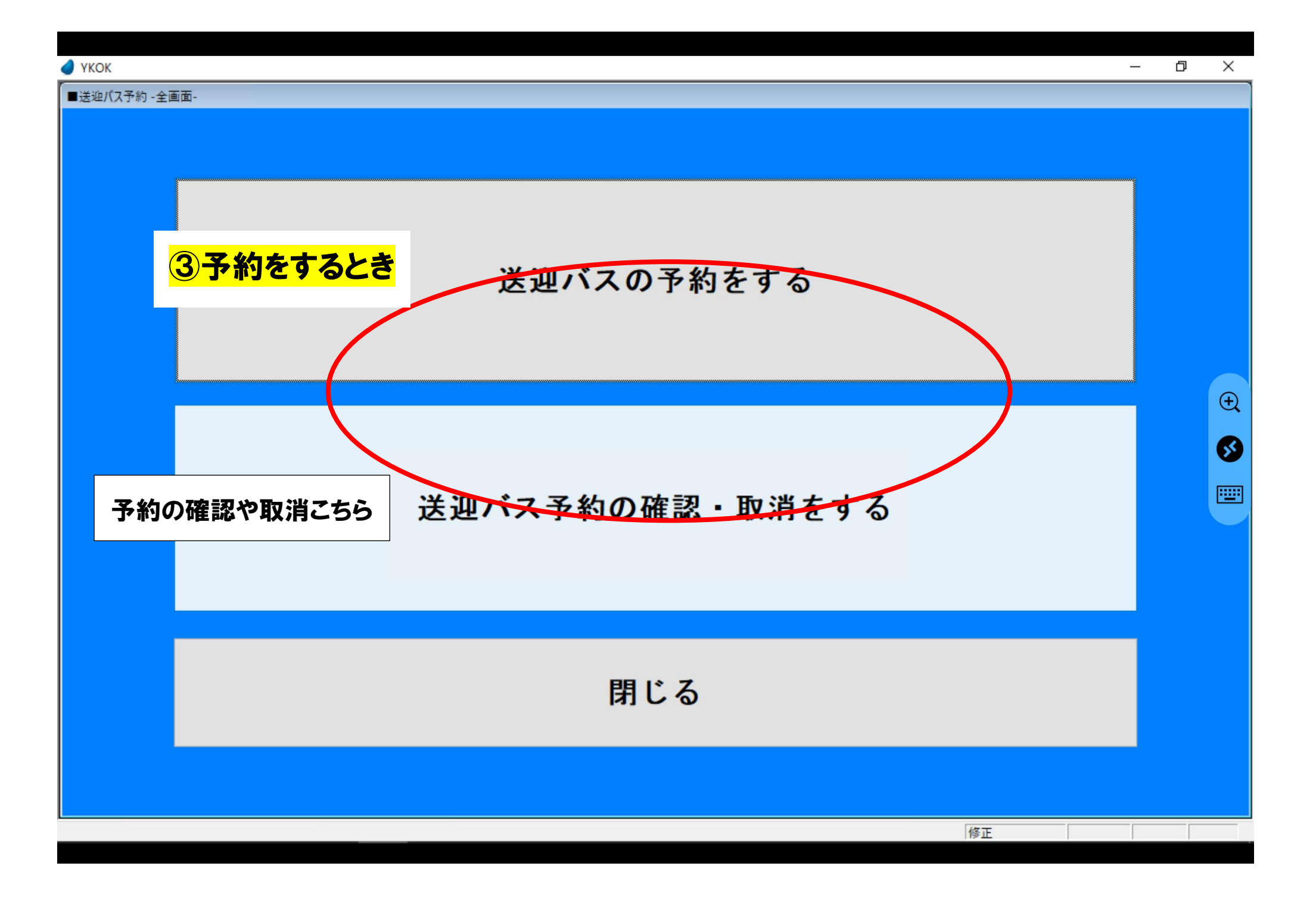

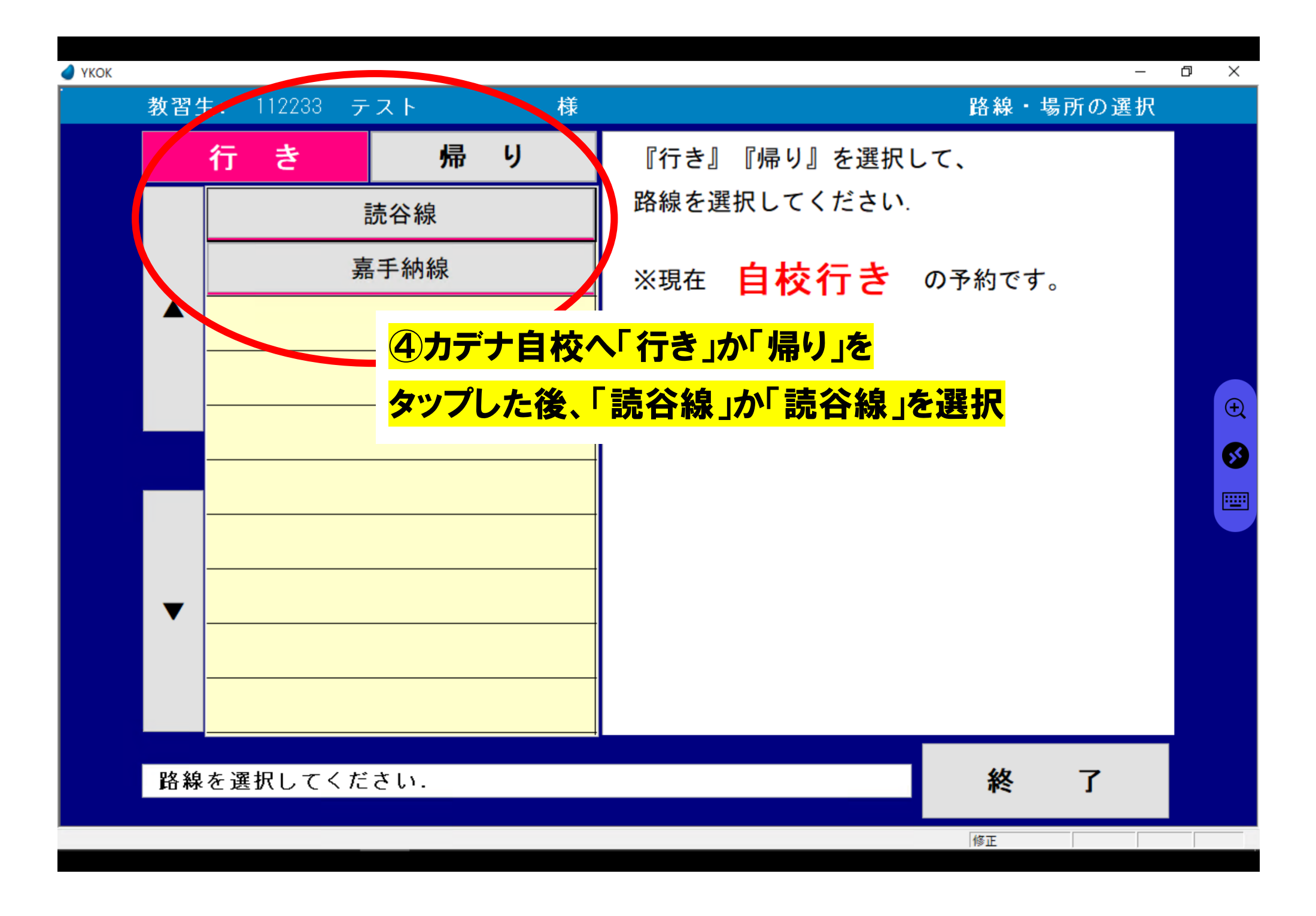

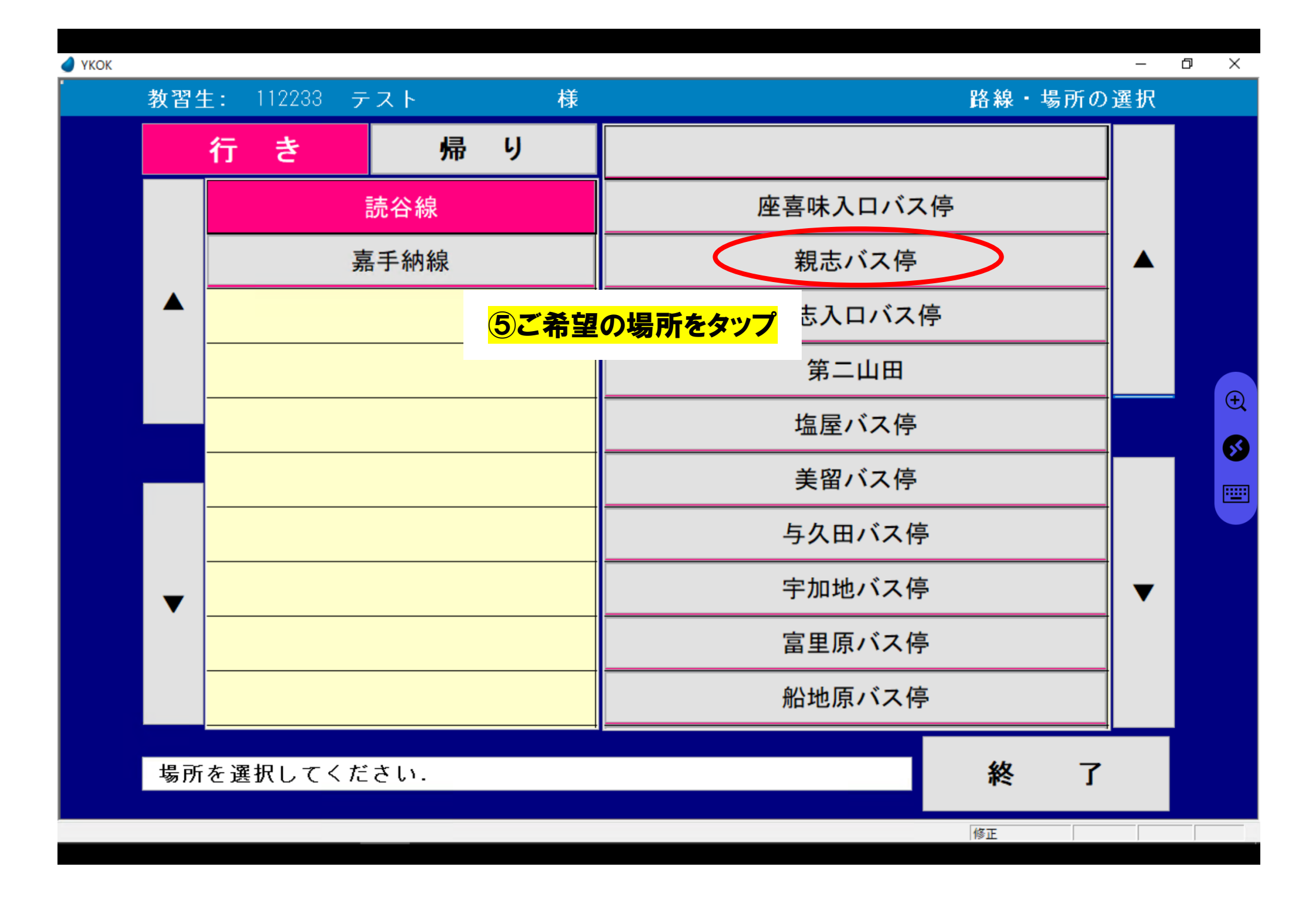

🖉 ҮКОК

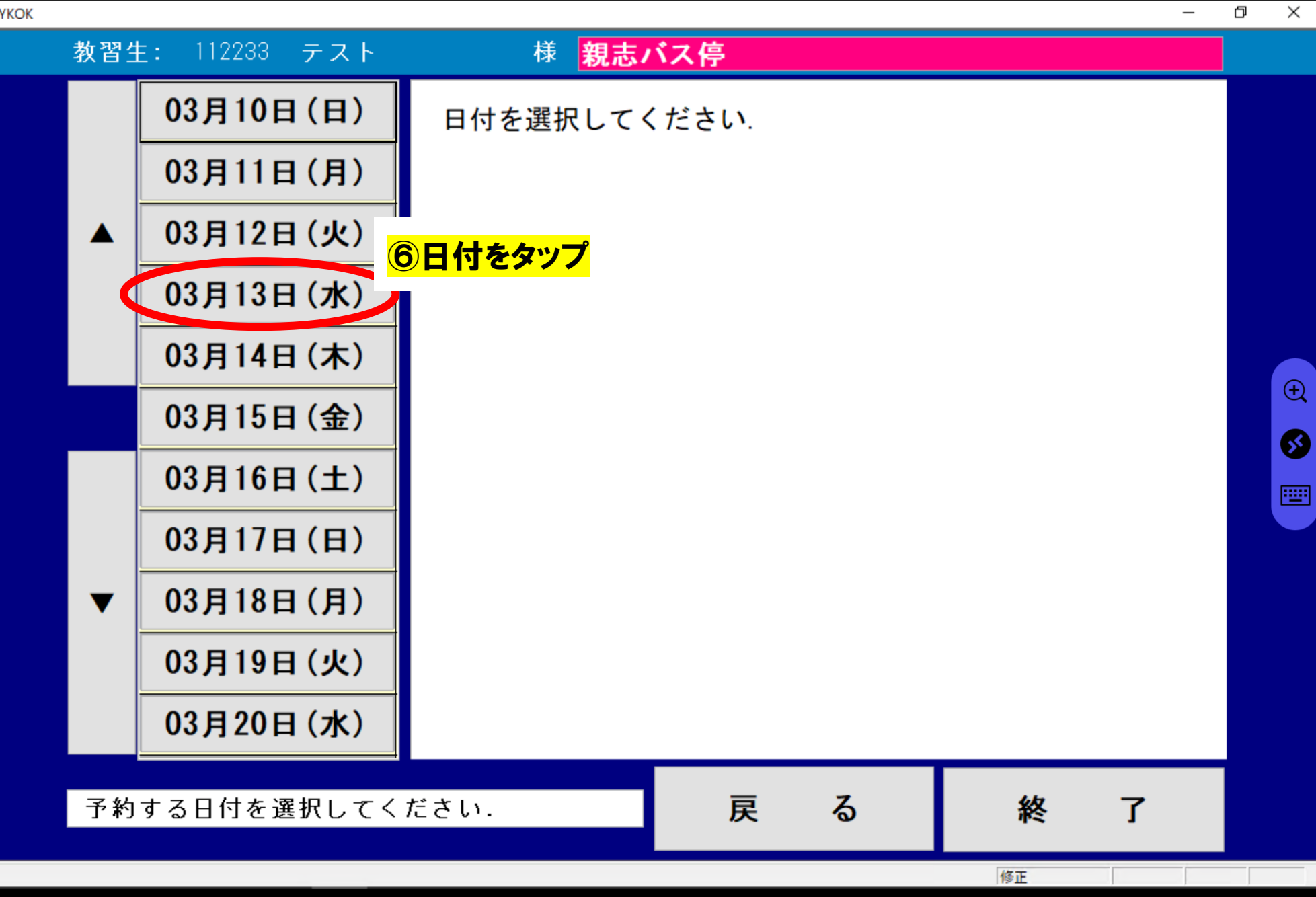

教習生:

đ  $\times$ \_ 様親志バス停 112233 テスト 03月10日(日) 08:41 →(目校着09:30) 予約確認/取消 03月11日(月) 09:51 ⇒(自校着10:30) 03月12日(火) 10:51 ⇒(自校着11:30) 7時間を選択しタップ 03月13日(水) 11:51 ⇒(自校着12:30) 03月14日(木) 12:50 ⇒(自校着13:20) (+)03月15日(金) 14:41 ⇒(自校着15:20) 63 03月16日(土) №:43発 表示される場所のみ ••••• 03月17日(日) ⇒(自校着17:40) 17.01

▼ 03月18日(月)
○3月19日(火)
○3月20日(水)
○3月20日(水)
○日本
○日本
○日本
○日本
○日本
○日本
○日本
○日本
○日本
○日本
○日本
○日本
○日本
○日本
○日本
○日本
○日本
○日本
○日本
○日本
○日本
○日本
○日本
○日本
○日本
○日本
○日本
○日本
○日本
○日本
○日本
○日本
○日本
○日本
○日本
○日本
○日本
○日本
○日本
○日本
○日本
○日本
○日本
○日本
○日本
○日本
○日本
○日本
○日本
○日本
○日本
○日本
○日本
○日本
○日本
○日本
○日本
○日本
○日本
○日本
○日本
○日本
○日本
○日本
○日本
○日本
○日本
○日本
○日本
○日本
○日本
○日本
○日本
○日本
○日本
○日本
○日本
○日本
○日本
○日本
○日本
○日本
○日本
○日本
○日本
○日本
○日本
○日本
○日本
○日本
○日本
○日本
○日本
○日本
○日本
○日本
○日本
○日本
○日本
○日本
○日本
○日本
○日本
○日本
○日本
○日本
○日本
○日本
○日本
○日本
○日本
○日本
○日本
○日本
<l

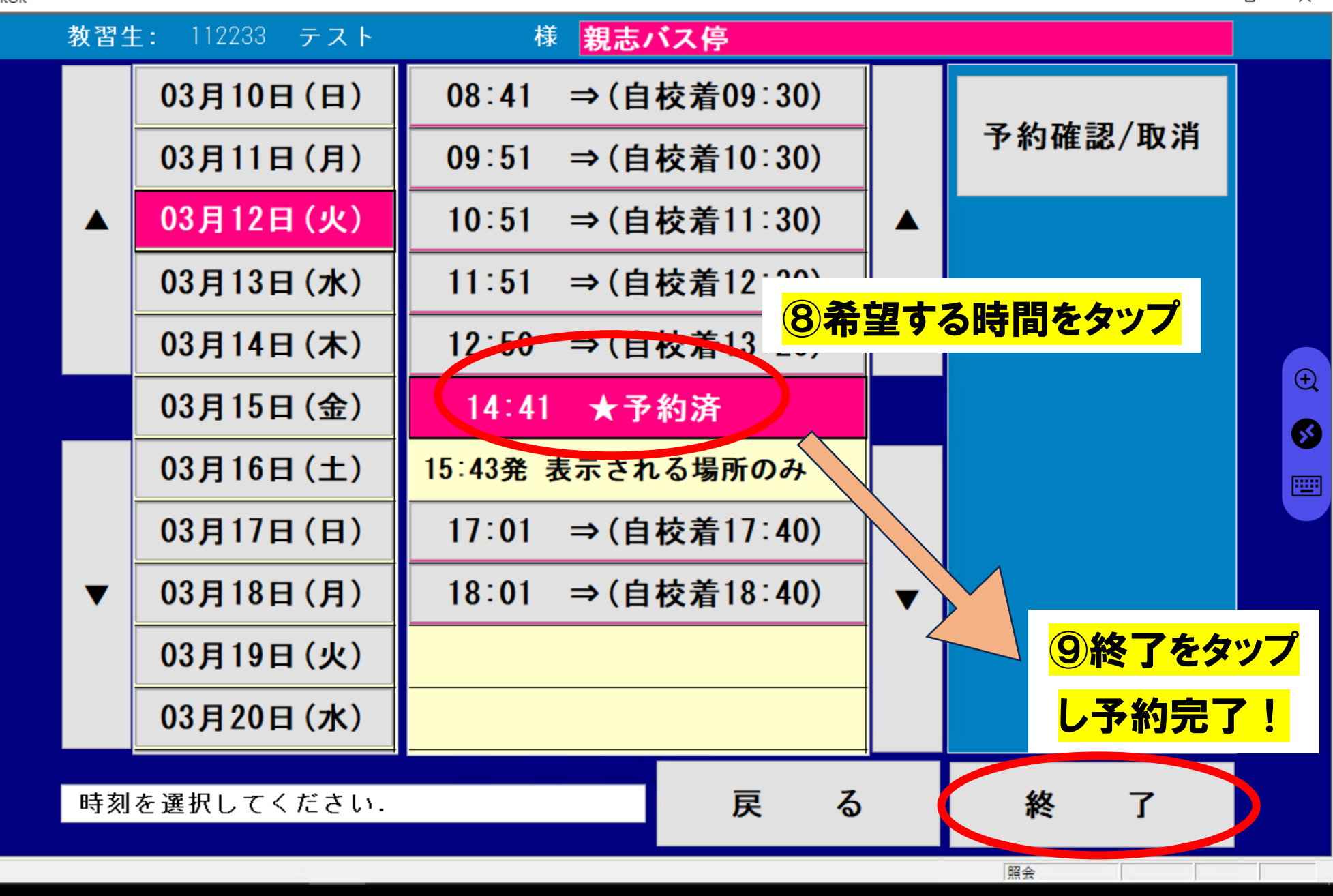